## 中国大学生心理健康测评系统学生登录人口

## 一、手机端

打开微信, 搜索小程序"荔枝心理测评"点击进入

| <   | 荔枝心理测评 |                       |                               | $\otimes$ | 搜索  | 取消  |
|-----|--------|-----------------------|-------------------------------|-----------|-----|-----|
| רוה | 文章     | 公众号                   | 小程序                           | 问一问       | 问 直 | 播。  |
| ,   | 小程序    |                       |                               |           |     |     |
|     | Ø      | 荔枝心野<br>大学生心<br>● 高等教 | <b>里测评</b><br>理健康测评<br>政育出版社有 | 系统限公司     |     | 使用过 |

或扫描"荔枝心理测评"小程序二维码:

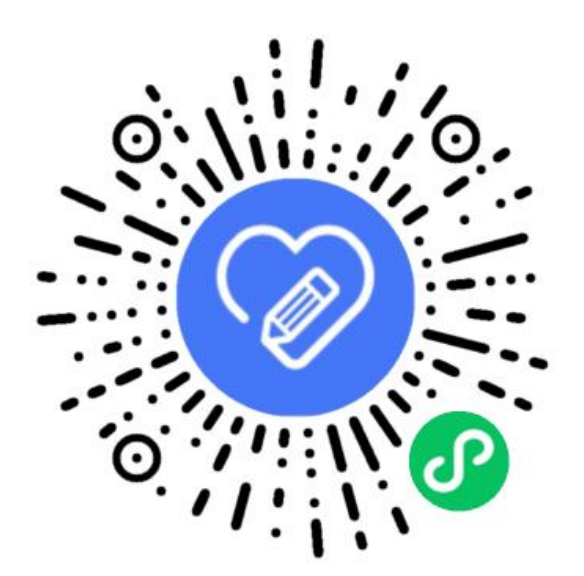

## 荔枝心理测评小程序

在浏览器地址栏输入 <u>https://xinli.univs.cn</u>,建议使用谷歌、火狐、 Edge 浏览器。如下图:

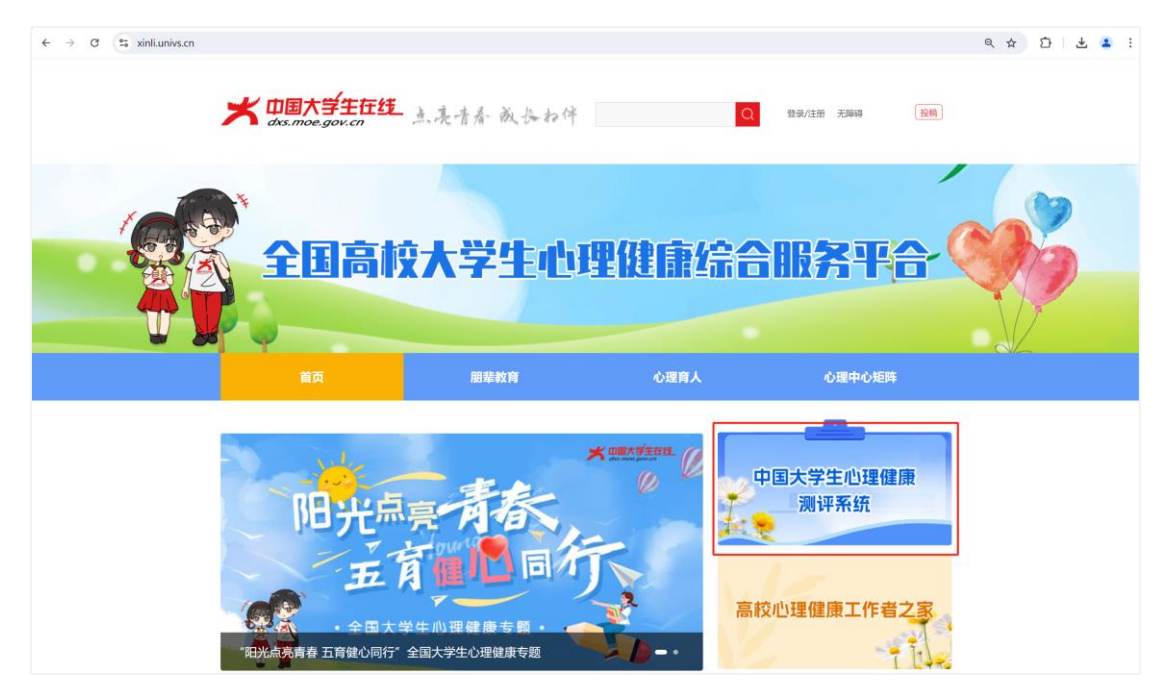

进入"中国大学生心理健康测评系统"模块,点击"学生登录", 选择"入学年份"、输入手机号(需要和老师导入平台的学生手机号 一致)、获取并输入验证码,阅读同意后勾选"我已阅读并同意《平 台隐私政策》",点击"登录"进入系统。